This chapter discusses the results of simulation and the design including the hardware calibration, building testing phases and configuration.

# **4.1 Simulations**

### **Result of Simulation**

• Matlab has been used for simulation motors

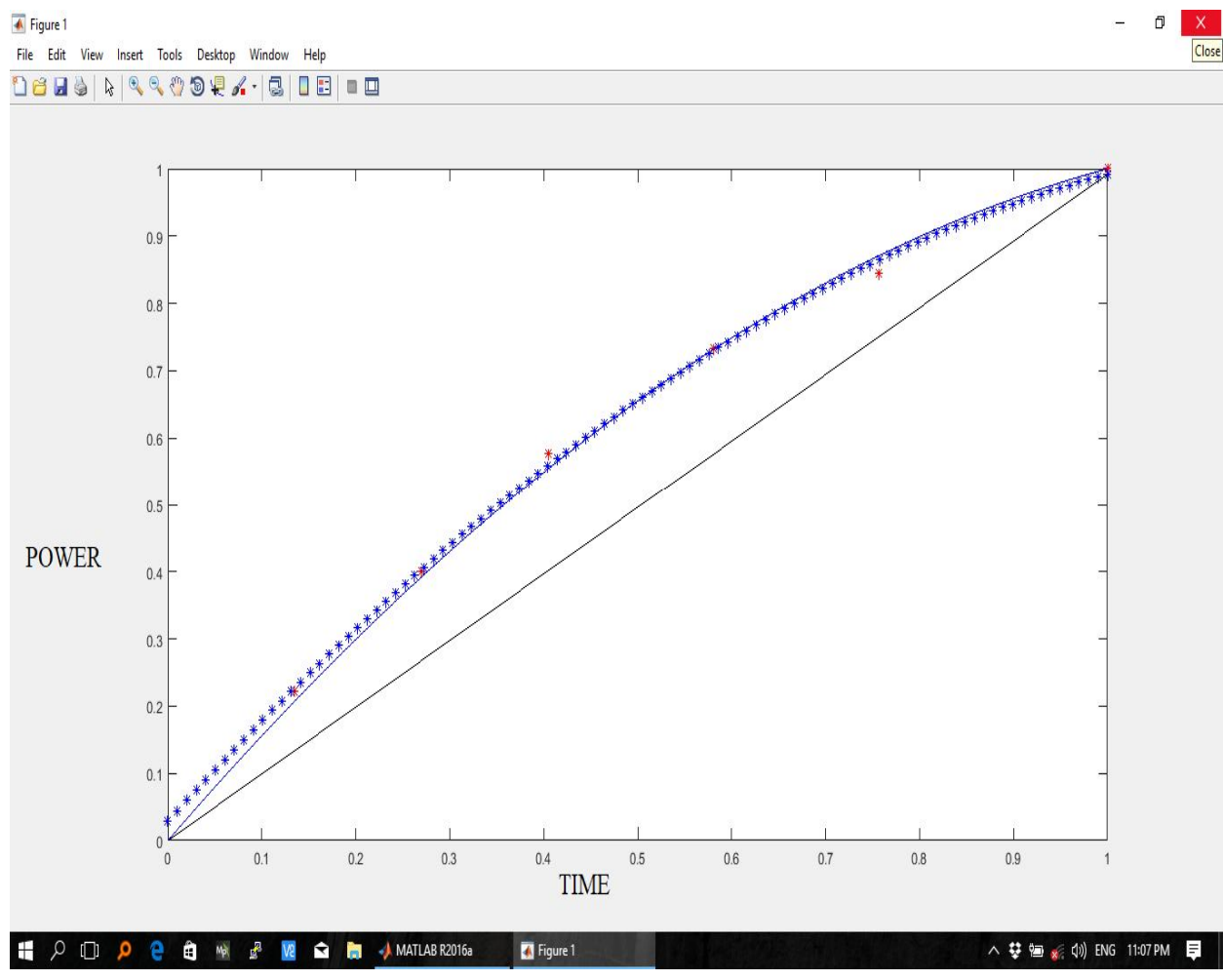

Figure 4.1: relation between power and time

Figure 4.1: show the relation between power and time for motor given ideal power factor any increasing in value of power factor causes overshooting in power and that may damage the motors. And any decreasing in power factor causes slow motor turn. (Appendix"B")

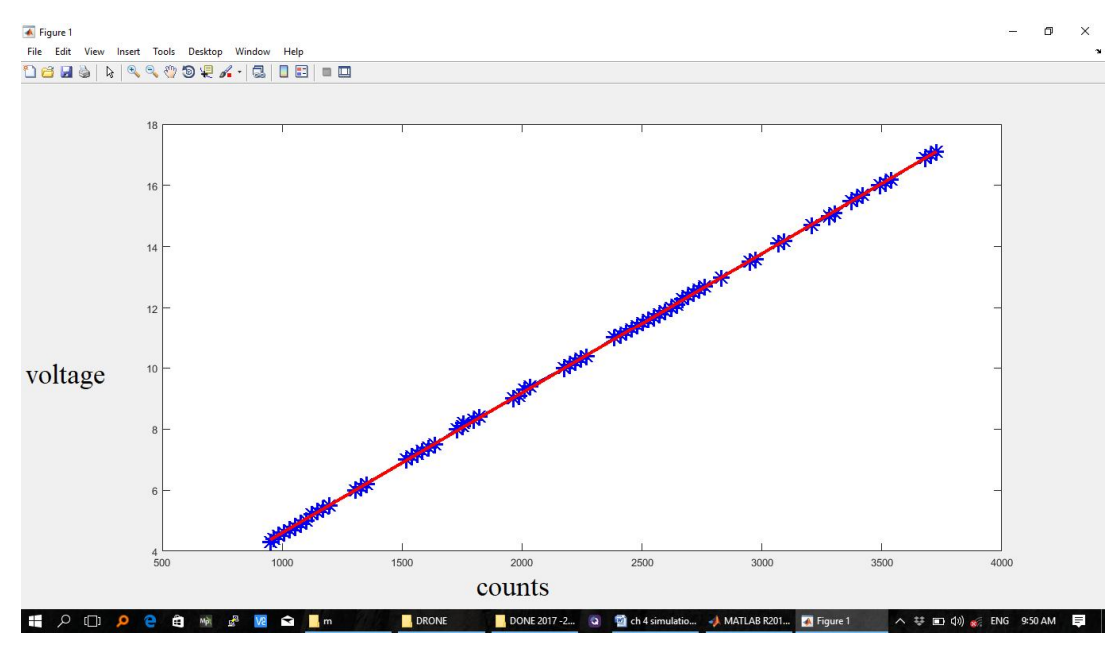

Figure 4.2:fit linear voltage

**Figure** 4.2:fit linear voltage show relation between voltage and counts.(Appendix"D")

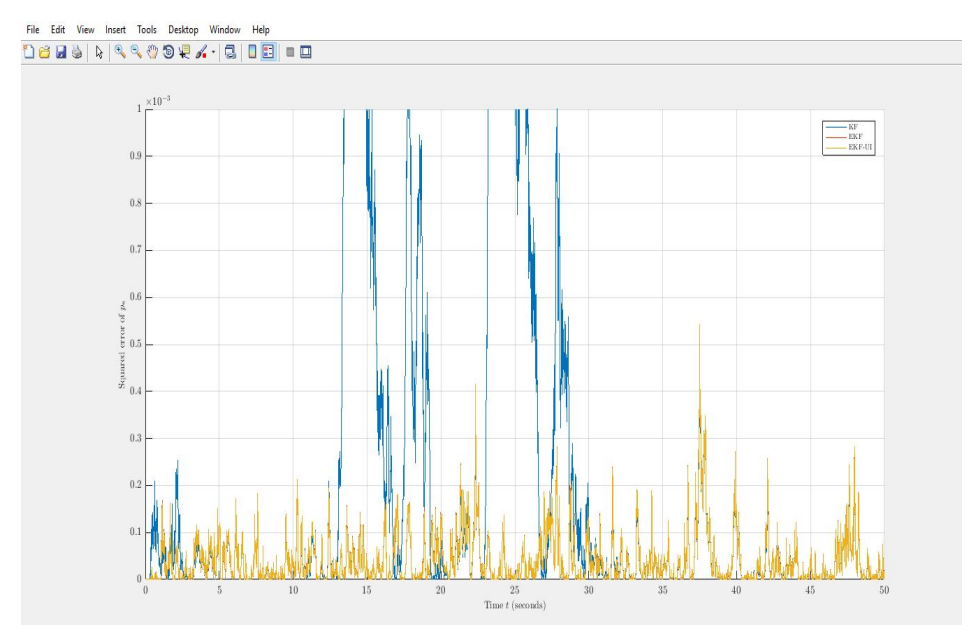

Figure 4.3: squared of error/time

**Figure** 4.3: squared of error over time this relation display compare between Extended Kalmen Filter-User Interface (EKF-UI) and Kalmen Filter (KF) and Extended Kalmen Filter (EKF) .this relation used to make faster response time.

### 4.2 Calibrations

APM firmware is the brains of your autopilot operation and must be installed before using Pixhawk. To load firmware onto Pixhawk, install a mission planner application on your ground station computer. Choose either Mission Planner (Windows) or APM Planner for (Windows, OS X, and Linux). Both applications are available for free download from <u>ardupilot.com</u>.

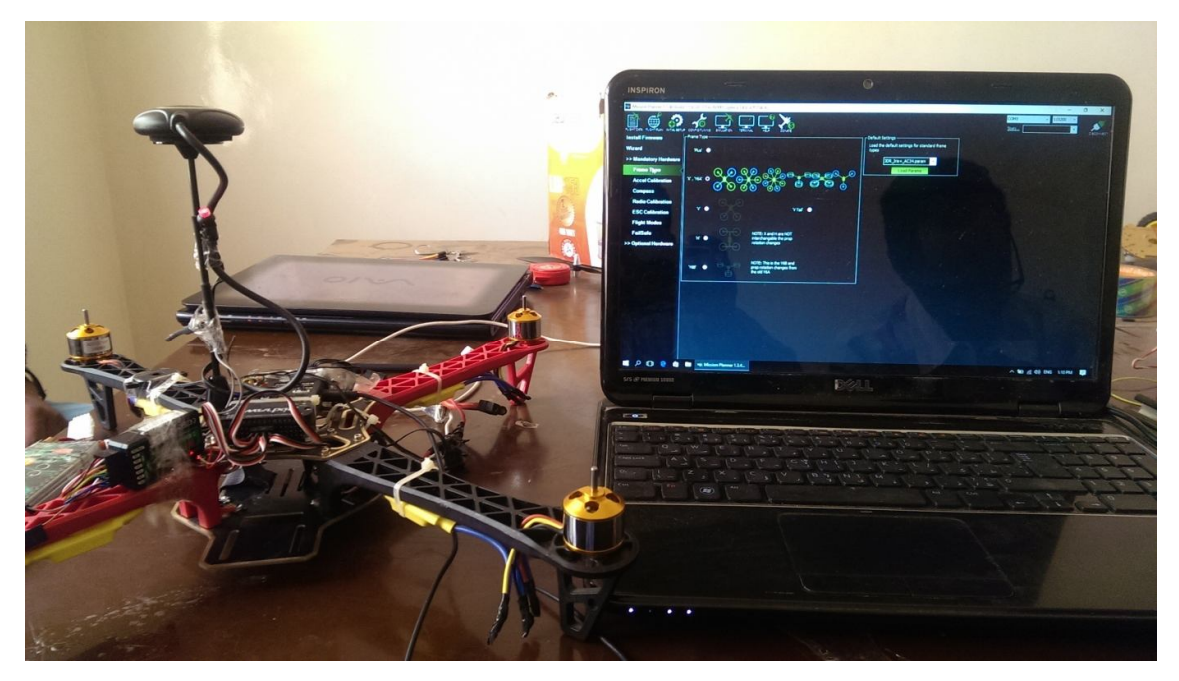

Figure 4.4: firmware of pixhawk from mission planner

Select Initial Setup, Install Firmware, and select your vehicleSelectAccel Calibration, check the box for AC 3.0+, select Calibrate, and follow the prompts to calibrate Pixhawk's accelerometer. Make sure to wait a couple of seconds before and after changing the positions of the vehicle.

| Install Firmware   | Accelerometer Calibration |                 |           |  |
|--------------------|---------------------------|-----------------|-----------|--|
| >> Mandatory Hardv |                           |                 |           |  |
| Frame Type         |                           |                 |           |  |
| Compass            |                           | Calibrate Accel | V AC 3.01 |  |
| Accel Calibratio   |                           | ArduCopter 2.9+ |           |  |
| Radio Calibration  |                           |                 |           |  |

Figure 4.5: accelerometer calibration

Select Radio Calibration to teach Pixhawk to work with your RC transmitter. Turn on your transmitter, select Calibrate Radio, and move all sticks and switches to their extreme positions. Select Click when Done once the red bars are set for all available channels.

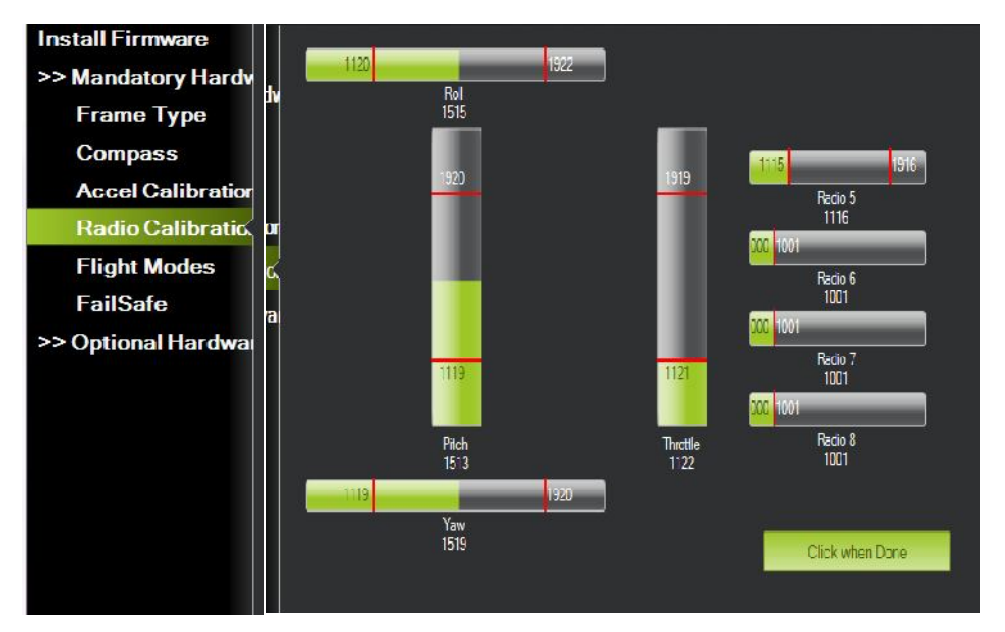

Figure 4.6:RC Calibration

Move each switch on your transmitter to its available positions. The mission planner will indicate the currently selected position with green highlighting. Select a mode for each switch position, and select Save Modes to assign.

| Install Firmware<br>>> Mandatory Hardv |                                         | Current Mode:<br>Current PWM | Stabilize |               |                     |                 |
|----------------------------------------|-----------------------------------------|------------------------------|-----------|---------------|---------------------|-----------------|
| Frame Type                             | Flight Mode 1                           | Stabilize                    | •         | Simple Mode   | Super Simple Mode   | PWM 0 - 1230    |
| Compass                                | Flight Mode 2                           | Stabilize                    | -         | Simple Mode   | 📕 Super Simple Mode | PWM 1231 - 1360 |
| Accel Calibration                      | Flight Mode 3                           | Stabilize                    | -         | 📃 Simple Mode | 📕 Super Simple Mode | PWM 1361 - 1490 |
| Radio Calibratio                       | Flight Mode 4                           | Stabilize                    | -         | 📃 Simple Made | 📕 Super Simple Mode | PWM 1491 - 1620 |
| Flight Modes                           | Flight Mode 5                           | Stabiliza                    | _         | Simple Mode   | Super Simple Mode   | PWM 1621 - 1749 |
| FailSate<br>>> Optional Hardwa         | ISate<br>Flight Mode 6<br>ional Hardwai | Stabilize<br>Save Mode       | 5         | Simple Made   | Super Simple Mode   | PWM 1750 +      |

Figure 4.7: flight modes calibration

• Motors calibration:

All Motors have been calibrated to figure out the stating throttle of each motor which is shown in the following table.

**Table** 4.1: Motors calibration

| Motor NO. | Starting duty cycle |
|-----------|---------------------|
| 1         | 1116 us             |
| 2         | 1116 us             |
| 3         | 1116 us             |
| 4         | 1116 us             |

**Table** 4.2: Compass calibration

| Compass axis  | Value      |
|---------------|------------|
| Compass Min X | -3.063191  |
| Compass Min Y | -74.754135 |
| Compass Min Z | -52.087727 |
| Compass Max X | 75.672134  |
| Compass Max Y | 2.896713   |
| Compass Max Z | 19.115725  |

 Table4.3:Accelerometer calibration

| Accelerometer axis  | Value     |
|---------------------|-----------|
| Accelerometer Min X | -1.153897 |
| Accelerometer Min Y | -1.066652 |
| Accelerometer Min Z | -1.111786 |
| Accelerometer Max X | 1.259294  |
| Accelerometer Max Y | 1.099110  |
| Accelerometer Max Z | 1.032464  |

#### **4.3 The Ground Station Testing**

The ground control station has been tested to evaluate its performance against its range and the result shows that the performance of the communication between the ground control station and the quadcopter is pretty good.

To enable connection between ground control station and drone you need input ipaddress of ground control device the preferred solution require to having publicip address. Next you need also define port for streaming (default: 14550).

#### **4.4 Configuration**

OpenVPN services which is supported by UAVcast downloaded and setup (OVPN file). Use the generated OVPN file to establish connection between drone and server ,next connect ground station to server.

## 4.4.1 Modem configuration

Connect online using modem. There is also various modem diagnostics in RPI page modem will be activated when start UAVcast. However it will not be disconnected when stopUAVcast, do this Manually in RPI page under modem section

| Use Modem? Yes                                                                                                    | 3 March 12                                                                 |                                                                                                    |
|----------------------------------------------------------------------------------------------------|----------------------------------------------------------------------------|----------------------------------------------------------------------------------------------------|
| Yes       ************************************                                                                                                    | Use Modem?                                                                 |                                                                                                    |
| Run continuousity Online Check?         If Online connection fails, it will try to reconnect. BETA!         Connection Autoconnect.         Yes         Access Point Name given by your operator. Make sure you use a APN with public ip. #Set your Cell operators APN name. Example, Telenor Norway use "internet public         Access Point Name (APN)         internet public         ModernManager configuration.         These are standard values, and should not be changed. However, some operators uses diffent Phone number and credentials.         Device Address         cdc-wdm()         Md_Jessword         test         Md_Jessword         test         Sinn Pin Code         1234 | Yes                                                                        |                                                                                                    |
| Connection Autoconnect Yes Yes Access Point Name given by your operator. Make sure you use a APN with public ip. #Set your Cell operators APN name. Example, Telenor Norway use "internet.public Access Point Name (APN) internet.public ModemManager configuration. These are standard values, and should not be changed. However, some operators uses diffrent Phone number and credentials. Device Address cdc-wdm0 MM_Usemane test MM_Password test Sim Fin Code 1234                                                                                                    | Run continuously Online O<br>If Online connection fails,                   | Check?<br>It will try to reconnect. BETA!                                                                                              |
| Yes Access Point Name given by your operator. Make sure you use a APN with public ip. #Set your Cell operators APN name. Example, Telenor Norway use "internet.public Access Point Name (APN) internet public ModernManager configuration These are standard values, and should not be changed. However, some operators uses diffrent Phone number and credentials. Device Address cdc-wdm0 MM_Username test MM_Password test Sim Pin Code 1234                                                                                                    | Connection Autoconnect                                                     |                                                                                                    |
| Access Point Name given by your operator. Make sure you use a APN with public ip. #Set your Cell operators APN name. Example, Telenor Norway use "internet.public' Access Point Name (APN) internet public ModemManager configuration. These are standard values, and should not be changed. However, some operators uses diffrent Phone number and credentials. Device Address cdc-wdm0 MM_Usemane test MM_Password test Sim Pin Code 1234                                                                                                    | Yes                                                                        |                                                                                                    |
| Access Point Name (APN) internet public  ModemManager configuration. These are standard values, and should not be changed. However, some operators uses diffrent Phone number and credentials.  Device Address cdc-wdrm0  M_Usemane test  M_Password test Sim Pin Code 1234                                                                                                    | Access Point Name given by                                                 | your operator. Make sure you use a APN with public ip. #Set your Cell operators APN name. Example, Telenor Norway use "internet.public |
| Internet public  ModemManager configuration. These are standard values, and should not be changed. However, some operators uses diffrent Phone number and credentials.  Device Address cdc-wdm0  MM_Usemane test  MM_Password test  Sim Pin Code 1234                                                                                                    | Access Point Name (APN)                                                    |                                                                                                    |
| ModemManager configuration. These are standard values, and should not be changed. However, some operators uses diffrent Phone number and credentials. Device Address cdc-wdm0 MM_Usemame test MM_Password test Sim Pin Code. 1234                                                                                                    | internet.public                                                            |                                                                                                    |
| cdc-wdm0<br>MM_Usemame<br>test<br>MM_Password<br>test<br>Sim Pin Code<br>1234                                                                                                    | ModemManager configurati<br>These are standard values, i<br>Device Address | on.<br>and should not be changed. However, some operators uses diffrent Phone number and credentials.                                  |
| MM_Usemame<br>test<br>MM_Password<br>test<br>Sim Pin Code<br>1234                                                                                                    | cdc-wdm0                                                                   |                                                                                                    |
| MM_Usemame test  MM_Password test  Sim Pin Code 1234                                                                                                    |                                                                            |                                                                                                    |
| test MM_Password test Sim Pin Code 1234                                                                                                    | MM_Username                                                                |                                                                                                    |
| MM_Password<br>test<br>Sim Pin Code<br>1234                                                                                                    | test                                                                       |                                                                                                    |
| Sim Pin Code<br>1234                                                                                                    | MM_Password                                                                |                                                                                                    |
| Sim Pin Code<br>1234                                                                                                    | test                                                                       |                                                                                                    |
| 1234                                                                                                    | Sim Pin Code                                                               |                                                                                                    |
|                                                                                                    | 1234                                                                       |                                                                                                    |

Figure 4.8: Modem configuration.

## 4.4.2 Camera configuration

There are three different camera devices supported currently by UAVcast.

Do you want to use WebCamera?

Use Webcamera Yes

Select Camera type and resolution Notel you need to restart UAVcast for changes to take effect

Webcamera Type Raspivid PiCam

BITRATE 1500000

FPS 20

Figure 4.9: Camera configuration.

### **4.4.3 DNS configuration**

Dynamic Name Server is convenient if you don't have a static IP from your cell vendor. By using a DNS name you can easily connect to the RPI by name instead of ip address. Note remote access to RPI works with public IP only.

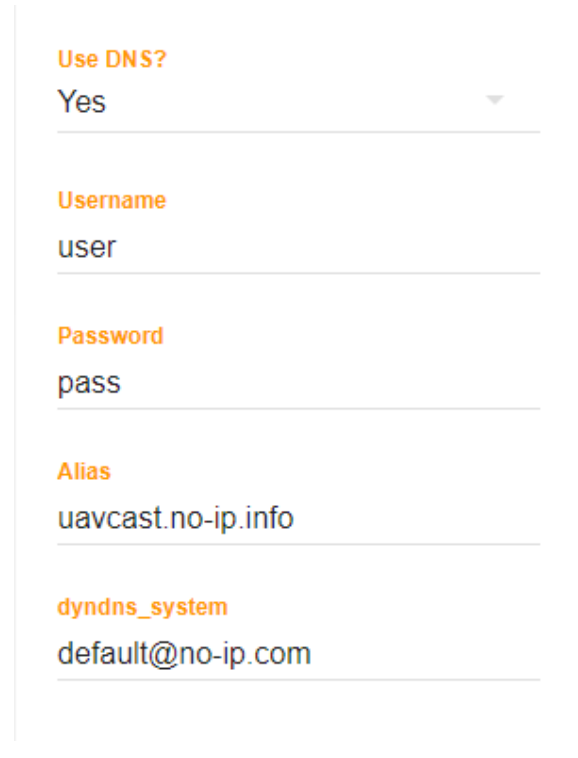

Figure 4.10: DNS configuration.